# Mentimeter

Mentimeter er et værktøj, som bidrager til samspillet mellem oplægsholder/underviser og publikum/studerende. Med Mentimeter kan du engagere dit publikum ved at inddrage dem aktivt i dit oplæg. Mentimeter er et realtid voteringssystem, hvormed man som oplægsholder kan inddrage publikum ved at stille dem spørgsmål. Resultaterne bliver prompte tilgængelige for for oplægsholderen, som herved kan benytte dem i oplægget.

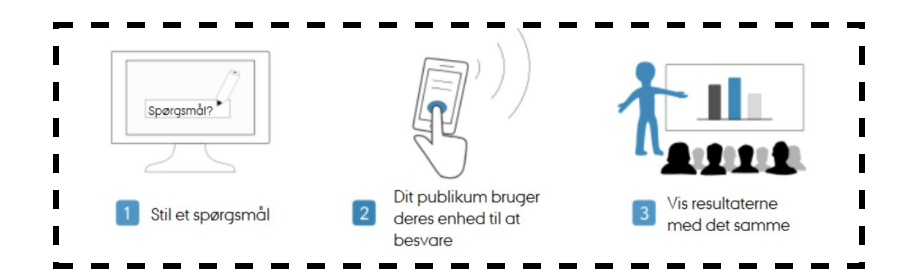

### Kom i gang Sådan gør du:

**1)** For at blive AU-bruger hos Mentimeter skal du først og fremmest bruge dit AUID. Det kan du bl.a. finde på denne hjemmeside: <u>http://www.au.dk/om/organisation/navnlist</u>

Herefter skal du registrere dig på hjemmesiden: <u>www.mentimeter.com/join/aarhus</u>

Indtast dit AUID i det frie felt nedenfor og verificer email

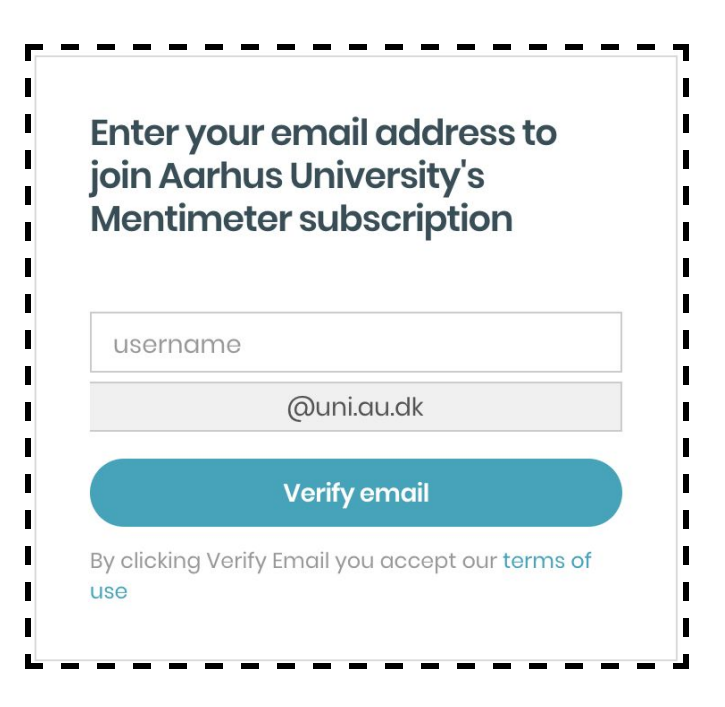

En mail bliver sendt til din AU mail hvor du skal bekræfte din email. Til sidst bliver du bedt om at oprette et kodeord.

## Mentimeter

**2)** Når du har oprettet dig som bruger, kan du komme i gang med at bruge Mentimeter. For at oprette en ny præsentation, klik på knappen "New Presentation".

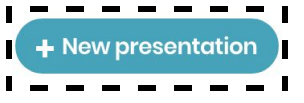

Nu kan du forme dine spørgsmål på forskellig vis. Du kan fx vælge at dit spørgsmål skal stilles som en multiple choice, eller om besvarelserne skal vises som et søjle -eller cirkeldiagram.

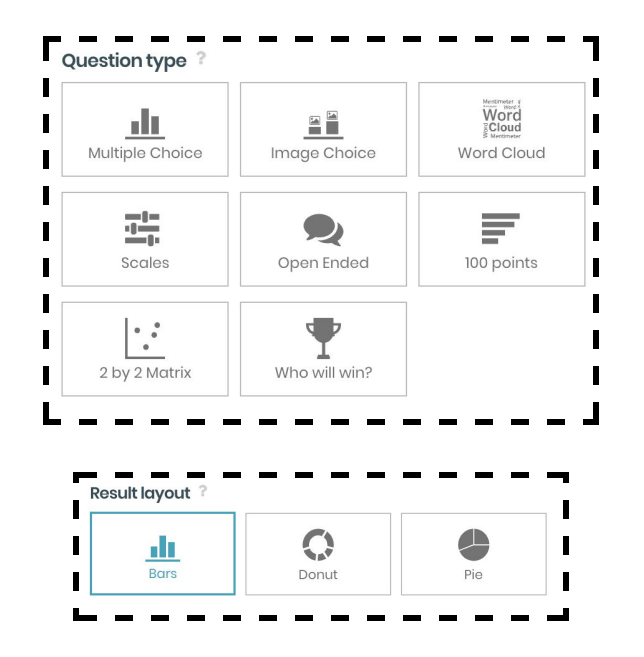

#### Du kan tilføje flere svarmuligheder til hvert spørgsmål:

| Have you tried using Mentimeter before? |       |   |  |  |  |  |  |  |
|-----------------------------------------|-------|---|--|--|--|--|--|--|
| Add a longer description                |       |   |  |  |  |  |  |  |
| Options ?                               |       |   |  |  |  |  |  |  |
| 1                                       | Yes   | Ē |  |  |  |  |  |  |
| 1                                       | No    | 圓 |  |  |  |  |  |  |
| 1                                       | Maybe | Ē |  |  |  |  |  |  |
| +Add                                    |       |   |  |  |  |  |  |  |

Ude i venstre side har du en oversigt over alle dine spørgsmål og du kan tilføje flere nede i bunden af venstre hjørne. Du kan enten vælge en blank side ved at trykke på "New slide" eller benytte dig af en template.

| ľ |           | 1            |
|---|-----------|--------------|
| I | +         | Ŷ            |
| I | New slide | Use template |
| L |           |              |

For at se en forhåndsvisning af din præsentation, klik på knappen "Present" øverst i højre hjørne.

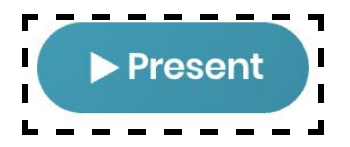

# Mentimeter

**3)** Når du er færdig med dine spørgsmål kan du tilbage på forsiden dele eller eksporterer præsentationen. Disse muligheder er til højre ud fra din nyoprettede præsentation

| Name \$      | Created \$     | Last updated A | - |   |   | -   | -  | - |
|--------------|----------------|----------------|---|---|---|-----|----|---|
| D Test ⊗2 å- | 32 minutes ago | 18 minutes ago | 墨 | đ | ± | -30 | ළු | Ē |
|              |                |                | - | - |   | -   |    |   |

For at dele din præsentation har du følgende muligheder:

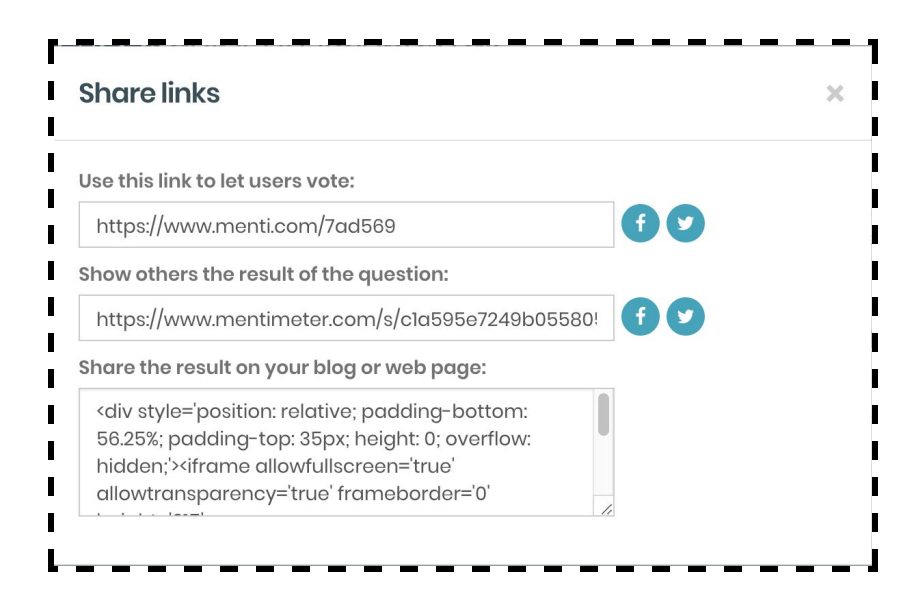

**4)** Måden hvorpå publikum eller de studerende stemmer, er ved at indtaste den afstemningskode der tilhører din præsentation. Det kan enten gøres på Mentimeters hjemmeside eller på deres gratis App til smartphones.

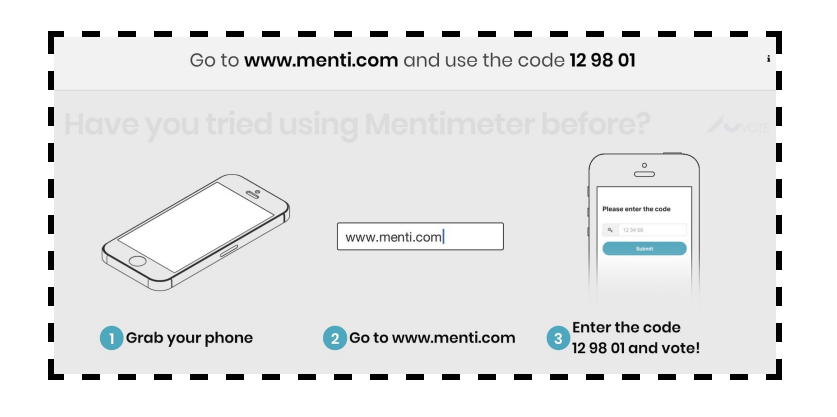

**5)** Hvis du ønsker at benytte din Mentimeter præsentation i din PowerPoint kan du også dette. Dog vil afstemningskoden ikke blive vist i din PowerPoint, så den må du formidle på anden vis. Så måske det er lettere bare at sætte et link ind til din Mentimeter præsentation. Hvis du stadig ønsker at vise afstemningsresultatet i din PowerPoint, skal du blot hente Mentimeters PowerPoint Plug-in:

#### https://www.mentimeter.com/powerpoint

Når du har installeret dette, kan du set det øverst i din PowerPoint. Herefter kan du vælge den afstemning (Insert question), du ønsker at implementere.

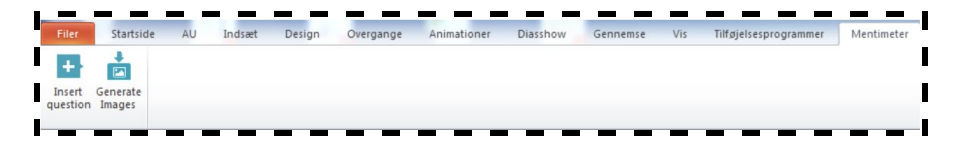